## **Importing Disease or Condition Terms - Include v4.4**

If the disease/condition term does not yet exist in the CTRP database, you can import the term directly from the NCIt database.

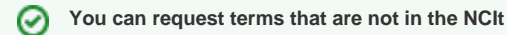

If EVS has not published the term you are searching for, you can request that they create a new term. See Requesting New Disease/Condition Terms.

## How to Import Disease/Condition Terms

1. On the menu, click **Manage NClt Terms**. The Manage NClt Terms page displays a menu for managing disease terms.

|                                                                                                    | Manage NCIt Disease Terms ∇                                                   |  |  |  |  |
|----------------------------------------------------------------------------------------------------|-------------------------------------------------------------------------------|--|--|--|--|
|                                                                                                    | Enter Term Information                                                        |  |  |  |  |
|                                                                                                    | Import/Sync Term with NCIt                                                    |  |  |  |  |
|                                                                                                    | EVS New Term Request Form                                                     |  |  |  |  |
| <ol> <li>Click Manage NCIt Disease Terms &gt; Import/Sync Term with NCIt.<br/>The Import New Disease/Condition from NCIt page appears.</li> </ol> |                                                                               |  |  |  |  |
|                                                                                                    | Import New Disease/Condiion From NCIt                                         |  |  |  |  |
|                                                                                                    | Please enter the NCIt identifier and Click lookup to search a term for import |  |  |  |  |

|      |            | +        |
|------|------------|----------|
| NCIt | Identifier | <b>•</b> |

3. Enter the term's NCIt identifier code, and then click Look Up.

Use the NCI Thesaurus to find the term identifier

If you do not know the term's NCIt code, you can search for it in the NCIt at http://ncit.nci.nih.gov/.

The Import New Disease/Condition From NCIt page is pre-populated with the NCIt identifier, Preferred and Display names, synonyms, and parent /child terms.

🔍 Look Up

| nport New Disease/Condition I | From NCIt                                                                                                    | Help |
|-------------------------------|----------------------------------------------------------------------------------------------------|------|
| NCIt Identifier*              | C3214                                                                                                    |      |
| CDR Identifier                |                                                                                                    |      |
| Preferred Name*               | Malabsorption Syndrome                                                                                                    |      |
| Display Name <sup>*</sup>     | Malabsorption Syndrome                                                                                                    |      |
| Synonyms                      | Malabsorption Syndrome<br>Malabsorption Syndrome<br>Malabsorption<br>malabsorption syndrome                                                                                                    |      |
| Parent Term NCIt Ids          | C53500: Non-Neoplastic Intestinal Disorder<br>C28193: Syndrome                                                                                                    |      |
| Child Term NCIt Ids           | C94694: Autoimmune Enteropathy<br>C34431: Blind Loop Syndrome<br>C26714: Celiac Disease<br>C34731: Intestinal Disaccharidase Deficiency and Disaccharide Malat<br>C3154: Lactose Intolerance<br>C45428: Tropical Sprue | sor  |
|                               | Import Cance                                                                                                    | l    |

4. To change the **Display Name**, begin entering characters in the name. As the system displays a list of recommendations that include your characters, select the display name from the list.

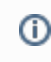

(1) You can enter a Display Name in free-form text without selecting one from the list of recommendations.

Click Import. The system imports, and then synchronizes, the disease term, including all of its parent and children terms.